## 日本学生支援機構 貸与奨学金 返還説明会

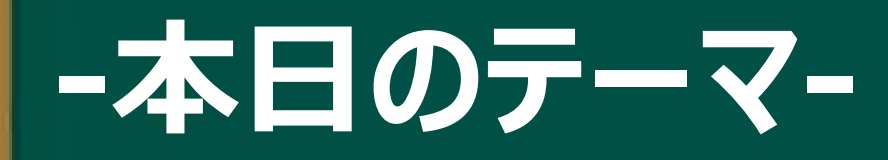

# ① 奨学金の返還手続き方法 ② 返還に関する重要な3つの制度 ③ もう奨学金が必要ない人へ

E

#### 配布物の確認

#### 日本学生支援機構HPで 『返還のてびき』の詳細版をダウンロードできます。

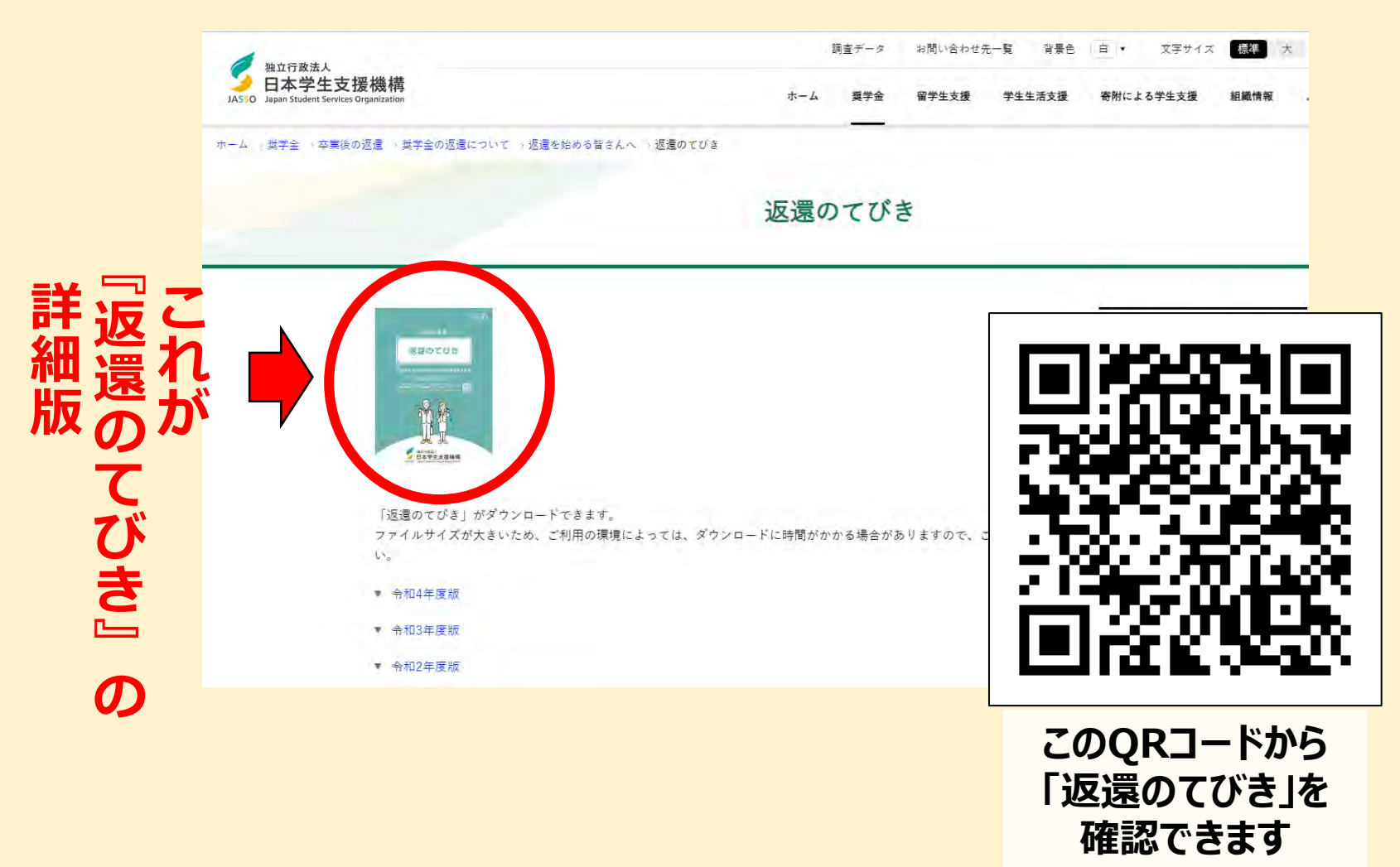

#### 貸与奨学金返還確認票について

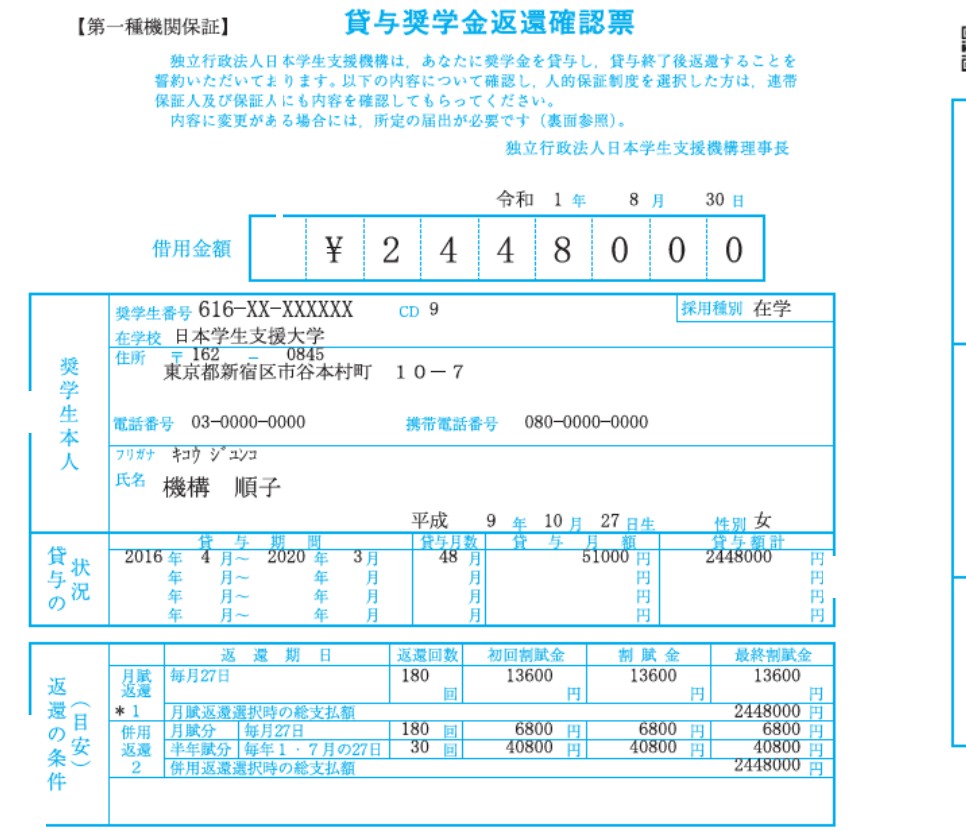

|                   | 652814 075 031200<br>86101157XK0000002# 〔所得連動返還型無利子奨学金〕 |
|-------------------|---------------------------------------------------------|
| 本 人<br>以外の<br>連絡生 | 住所 〒153 - 8503<br>東京都目黒区駒場4丁目 5−29                      |
| 进稻九               | 電話番号 03-0000-2222 携带電話番号 080-9999-9999                  |
|                   | フリガナ キコウ ジョウ 統柄 父                                       |
|                   | <sup>氏名</sup> 機構 次郎                                     |
|                   | 昭和 48 年 1 月 1 日生                                        |
|                   | 勤務先                                                     |
|                   | * * * * * * * * * * * * * * * * * * * *                 |
|                   | <b>電話番号</b> ***************                             |
| * * *             | 住所 〒 -                                                  |
| * * *             | * * * * * * * * * * * * * * * * * * * *                 |
| * * *             | 電話番号 ************************************               |
| * * *             | フリガナ 続柄                                                 |
|                   | 氏名 * * * * * * * * * *                                  |
|                   | ** 年 ** 月 ** 日生                                         |
|                   | <u>勤務先</u>                                              |
|                   | <b>雷話番号</b> *************                               |
| * * *             |                                                         |
| ***               | * * * * * * * * * * * * * * * * * * * *                 |
| ***               | <b>電話番号 ************************************</b>        |
| * * *             | 70%テ 続柄                                                 |
|                   | ****                                                    |
|                   | ** 年 ** 月 ** 日生                                         |

(返還開始に際してのお願い)

1. 返還金は後輩の奨学金の財源として運用される仕組みとなっています。

借りた奨学金は、貸与終了後に必ず返還しなくてはなりません。

2. 口座振替(リレー口座)加入申込書により、取扱金融機関窓口で加入手続きをお願いします。

その際 加入申込書(預・貯会者接)1部を受け取り そのコピーを学校に提出してくた

## 各欄の名前や住所等に間違いがないか必ず確認してください。

## 学金の返還手続き方法 座登録)について紹介!

#### スカラネット・パーソナルへようこそ (スカラネットPS)

を押してください。

してください。

録」ボタンを押してください。)

手順・利用条件」ボタンを押してください。

#### スカラネット・パーソナルの登録について

- ご利用には各個人でアカウントの新規登録が必要です。 授学金の申込み時や進学届提出時のスカラネットとは異 なります。
- 現在、奨学金を貸与・給付・返還中の方はいつでもスカ ラネット・パーソナルに登録できます。

#### スカラネット・パーソナルを活用すると

- 転居・改姓・勤務先変更等の届出ができます。
- 振替用口座(リレーロ座)登録・変更申込ができます。
- 繰上返還の申込ができます。

独立行政法人

スカラネット・パーソナル

日本学生支援機構 JASSO Japan Student Services Organization

- 在学猶予願・在学猶予期間短縮願の提出ができます。
- 各種証明書の発行依頼ができます。
- あなたの奨学金情報の閲覧・確認ができます。
- ・奨学金減額返還願・奨学金返還期限猶予願の提出、また は作成・印刷ができます。
- 体験デモサイトについて
- スカラPSに関するご質問

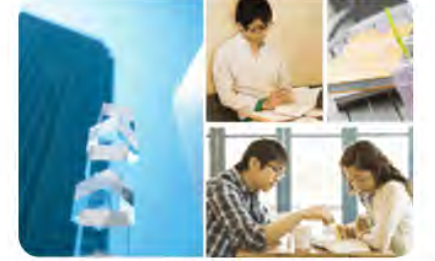

ログイン・新規登録

登録手順·利用条件

利用規約

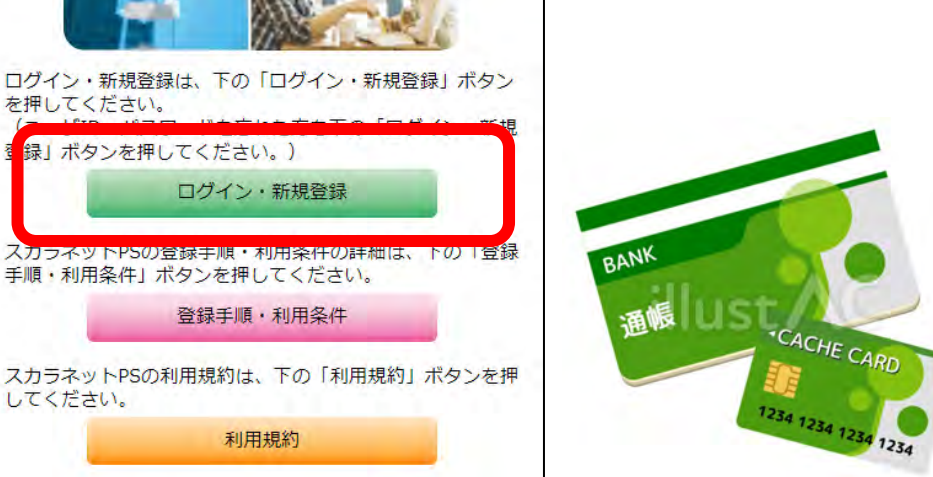

を自ス 手分力 元名ラ に義ネ 進の W 親 B Ρ お座  $\left( \overline{c} \right)$ 通 陙 0 0 ド前 等

![](_page_5_Picture_1.jpeg)

![](_page_6_Picture_1.jpeg)

2 Ě 間間 迪 分 違違面 の ついに 漢 てな表 字 いい示 る場さ 場合れ 力 合 ナ 氏 名を いい奨 学 入 い 力 え 生番号を確 0 認 0

③すべ

τ

入

力

送

信

ボ

タンを押す

![](_page_7_Picture_1.jpeg)

1 号振 を替 選 R 巫 0 の 登 録 ۰ 変更を た 奨学生番

2

<mark>万</mark>次

を押

、ださ

い

| 22   | HEB的L办理学年最早日                                                                            | N=man=s                                                                                                    |
|------|-----------------------------------------------------------------------------------------|----------------------------------------------------------------------------------------------------|
| -    | FINS                                                                                    | 61104666666                                                                                                    |
| 現在   | 201088                                                                                  | みずは銀行                                                                                                    |
| 0 II | 支持名                                                                                     | 市ヶ省支店                                                                                                    |
| 重情   | 口連勝号                                                                                    | 12***67                                                                                                    |
| *    | 口虛名義人                                                                                   | *39 909                                                                                                    |
| -    | 7生命号                                                                                    | 81104888888                                                                                                    |
| 現    | 全的规则名                                                                                   |                                                                                                    |
| t O  | 226                                                                                     |                                                                                                    |
| 山澤情報 |                                                                                         | *234                                                                                                    |
|      | 口語名義人                                                                                   |                                                                                                    |
|      | (した愛子生田寺に前り次)<br>旧座(リレーロ座)登録<br>掃サイトへ運動します。)<br>デモサイトで位外部サイトへ<br>書目します。<br>図古動機関はこちら(機構 | 30771は、日下の「イットロ画画解究刊サービスへ」ホッシンを伴し、画<br>・変更中込を行ってください。<br>/<br>は意味せず、「画曲用ロ画(リレーロ型)変換・変更中込 受性用了1 画面<br>ホームページへ運移) |

※選択間違いがあった場合は、左下の「戻る」ボタン①選択した奨学生番号に間違いがないか確認。 **ビスへ」を押して、** ②あっていれば、「† を押して、 一つ前の画面に戻る。 こ、外部サイトへ移動する。「ネットロ座振替受付サー

| ネットロ座版替受付サービス<br>ネットロ座版替受付サービス<br>ネットロ座版替受付サービス<br>全般機関選択 ロ座情報入力 ロ座情報確認 金融機関へ<br>金融機関選択 ロ座情報入力 ロ座情報確認 金融機関へ<br>金融機関選択 ロ座情報入力 ロ座情報確認 金融機関へ<br>の一般間<br>で利用になる金融機関を選択してください。<br>2 一般職員の確拠 都市銀行<br>で可提明<br>たっ他 | 独立行政法人<br>日本学生支援機構<br>Japan Student Services Organization                               | ※都市銀行を選択した場<br><sup>独立行政法人</sup><br>日本学生支援機構<br>JASED Japan Student Services Organization |
|----------------------------------------------------------------------------------------------------|-----------------------------------------------------------------------------------------|-------------------------------------------------------------------------------------------|
| 全般報題選択 回座特報入力 回座特報確認 金融機関本                                                                                                    | ネットロ座板積受付サービス                                                                           | ネットロ座振替受付サービス                                                                             |
|                                                                                                    | ●<br>金融機関選択 口座情報入力 口座情報確認 金融機関へ<br>Parakability() () () () () () () () () () () () () ( | <ul> <li>金融機関選択 口座情報及力 口座情報確認 金融機関へ</li> </ul>                                            |
| 地方銀行<br>信用金庫<br>労働価値<br>かうちょ銀行<br>その他                                                                                                    | 部市場行                                                                                    | • ご利用になる金融機関を選択してください。                                                                    |
| <ul> <li>店用金庫</li> <li>労働価値</li> <li>ゆうちょ旅行</li> <li>その他</li> </ul>                                                                                                    | 地方能行                                                                                    | 一部機関の種類都市銀行                                                                               |
| 99番組織<br>ゆうちょ銀行<br>その他                                                                                                    | 信用金庫                                                                                    |                                                                                           |
| ゆうちょ取行<br>その他                                                                                                    | 時間也通                                                                                    | サリ注動性                                                                                     |
| - その他                                                                                                    | ゆうちょ旅行                                                                                  |                                                                                           |
|                                                                                                    | その他                                                                                     | 19 10 (3) BIN 1                                                                           |
|                                                                                                    | 493.11.2                                                                                | at the                                                                                    |

#### ①申込を希望する金融機関の 種類を選択してください。

※インターネット専業銀行を希望する 場合は「その他」を押してください。

#### ②申込を希望する金融機関を 選択してください。

※金融機関により、この画面ではなく 「口座情報確認画面」が表示される 場合があります。

![](_page_10_Figure_1.jpeg)

に「店番号」、
 に「口座番号」を入力したら、
 「次へ進む」を押す。
 ※金融機関により、この画面ではなく「口座情報確認画面」が表示される場合があります。

|                                             |                                               | Manual and                         |             |    |
|---------------------------------------------|-----------------------------------------------|------------------------------------|-------------|----|
| ******                                      | 口屋劈带入力                                        | 口座捕板建設                             | ()<br>全部時期~ |    |
| 以下の内容でよう<br>のお申込画面に進<br>り正する場合は、<br>プラウザの度る | らしければ、『金<br>にんでください。<br>『戻る』ボタン・<br>「赤タンは使用した | 接機関へ』ボタンで<br>を押してください。<br>ないでください。 | 押して、金融      | 金融 |
| 臺戰時間名                                       | 三井住友                                          | 銀行                                 |             | 切関 |
| 1985                                        | 100                                           |                                    |             | O, |
| Mene                                        | 普通                                            |                                    |             | サ  |
| 口至而号                                        | 123456                                        | 7                                  |             | 1  |
| 口道名美人名                                      | *=+                                           | 9 <b>0</b> 0                       |             |    |
| れより先は三井<br>井住友錫行サイ                          | <br>住友銀行サイト/<br>「トで登録を完了」                     | へき移します。<br>させるには、 デーバ              |             | へ移 |

入力内容に誤りがないか 確認し、「金融機関へ」を押す。

金融機関サイトの案内に従い、 手続きを最後まで完了させる。

なお、各金融機関サイトによって手続きが異なります。 不明点等は各金融機関に問合せてください。

![](_page_11_Picture_3.jpeg)

「各種手続適的新風」へ戻る場合には、下の「各種手続適的へ戻る」ボタンを押してください。 各種手続適的へ戻る

#### ※スマートフォンでも 登録が出来ます

![](_page_11_Picture_6.jpeg)

## <u>申込受付完了画面は、</u> <u>再表示されませんので、</u> 「印刷」または「スクリーンショット」 で申込内容を保存して下さい。

#### ・親名義の口座で返還したい!

### ・三菱UFJ銀行、信託銀行、 信用組合、農協等の 口座をリレーロ座にしたい!

という人は、 スカラPSで登録できません。 口座申込用紙(返還のてびきに 入っている)にて手続きをして下さい。

#### 手続き上の留意点

![](_page_13_Figure_1.jpeg)

#### 返還に関する制度①在学猶予

|            | ◆ 在字猶予の手続き ◆                                |
|------------|---------------------------------------------|
| ta da      | を心れていませんか!                                  |
| • • • •    | 進学した人、在学中の人                                 |
|            | ※奨学金を辞退した人、留年になった人も                         |
|            | 忘れずに手続きしてください。                              |
| <b>◆</b> 手 | 続きの方法は?                                     |
|            |                                             |
|            | スカフネット・バーソナルから<br>※沥湯のてびき場覧の「在学屋」(新)でも毛穂き可能 |
|            |                                             |
| 在学         | <br>猶予願を提出すると                               |
|            | 卒業まで返還の開始が延期されます!                           |
|            | 提出しないと在学中でも返還が始まります!                        |
|            | >> 返還しないと通知や電話で督促が行われま                      |
|            |                                             |

![](_page_14_Picture_2.jpeg)

#### 返還に関する制度②繰上返還

#### 全部または一部を繰り上げて返還することができる制度

#### 【申込方法】 スカラネット・パーソナル

第二種奨学金については在学中に繰上返還をした場合は 繰上に当たる期間の利息はかかりません

※ただし、12月末までに金融機関の窓口でリレー口座の加入手続きを行う必要があります。

#### ◆ スカラネット・パーソナルから申し込む場合 ◆

【申込期間】<u>※2024年3月満期の場合</u> 2月29日(木)~3月14日(木)

※詳細は日本学生支援機構の ホームページをご確認ください。

![](_page_15_Picture_8.jpeg)

このQRコードから 機構HPを確認できます

#### 返還に関する制度③減額返還・返還期限猶予

経済困難・失業・病気・災害などで月々の返還が困難になった場合に、延滞することなく計 画的に返還するための手続きです。困った時は遅延・延滞せずに、支援機構に相談してく ださい。

![](_page_16_Figure_2.jpeg)

※「減額返還」「返還期限猶予」どちらも審査があり、承認を受ける必要があります。また、毎年手続きが必要です。

・延滞している場合は申込みできません。

・返還予定総額が減額されるものではありません。

注意

![](_page_16_Picture_4.jpeg)

#### 奨学金を途中で辞めたい場合

<mark>スカラPSでのリレーロ座加入手続きを完了させたうえで、</mark> 「①異動願(辞退願)」を期日までに奨学金窓口へ提出してください。

## 11月分から奨学金を止めたい →10月31日(火)までに提出!

## 12月分から奨学金を止めたい →11月30日(木)までに提出!

![](_page_17_Picture_4.jpeg)

<u>辞退希望者は</u> ① 奨学金窓口に「異動願(辞退願)」を取りに来て、 ② 上記の期日内に奨学金窓口に提出してください。

![](_page_18_Picture_0.jpeg)

締切日と含お問い合わせ先

## スカラPSでのリレーロ座加入手続き 【締切日】 2023年12月26日(火)

## 【JASSO奨学金窓口 電話番号】 078-796-4131